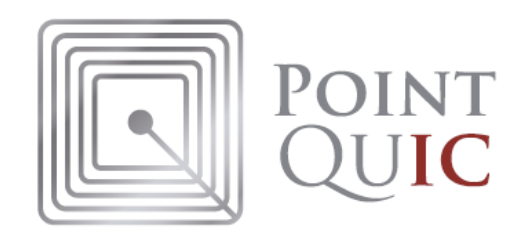

# 管理画面の操作マニュアル

ver3.3

2018.09.29 改訂

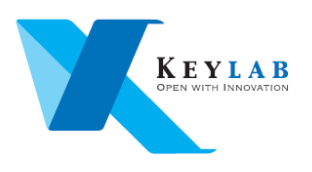

| _ | 目次 | — |
|---|----|---|
|---|----|---|

| 【1】アカウント開設                                | 4  |
|-------------------------------------------|----|
| 【2】ポイントサービス                               | 5  |
| -初期設定-                                    | 5  |
| (1)事業主設定                                  | 5  |
| (2)プロモーションの設定                             | 6  |
| (3)店舗の登録                                  | 7  |
| (4)端末の登録                                  | 8  |
| (5)QRID の設定                               | 9  |
| -情報管理                                     |    |
| (1)ユーザー登録                                 |    |
| 1 )基本的な登録手順                               |    |
| 2) ユーザーのカードを変更する方法                        |    |
| (2)ユーザー検索                                 |    |
| (3)利用明細検索                                 |    |
| (4)端末検索                                   |    |
| 【3】メール配信(有料オプションサービス)                     | 13 |
| (1)一括メール送信の手順                             | 13 |
| (2)ステップメールの設定                             | 14 |
| (3)特定のユーザーだけにメール配信する方法                    |    |
| 【4】カスタマイズ機能(有料オプションサービス)                  | 17 |
| (1) HP のカスタマイズ                            | 17 |
| (2)登録項目のカスタマイズ( <mark>有料オプションサービス)</mark> | 18 |
| (3)ポイント発行単位のカスタマイズ                        | 19 |
| (4)ポイント充当単位等のカスタマイズ                       |    |
| (7)ランク設定 <mark>(有料</mark> オプションサービス)      |    |
| (8)アプリの機能のカスタマイズ                          | 21 |
| 1)利用モード                                   | 21 |
| 2) 会員登録機能                                 | 21 |
| 3)ポイント発行                                  |    |
| 4)ポイントをつかう                                |    |
| 5) チャージ                                   |    |
| 6 )来店ポタン                                  |    |

| 7) 倍率設定          | 22 |
|------------------|----|
| 8) 印刷機能          | 22 |
| 9) ログインボタン、日計ボタン | 22 |
| 10) アカウント情報      | 22 |
| 【5】応用編(事例)       | 23 |
| (1)共通ポイントを運用する   | 23 |
| 設定方法:            | 23 |
| 運用方法:            | 23 |
| (2)ポイントラリーを実施する  | 23 |
| 設定方法:            | 23 |
| 運用方法:            | 23 |
| (3)安心メールの運用      | 24 |
| 設定方法:            | 24 |
| 運用方法:            | 24 |

# 【1】アカウント開設

アカウントは株式会社キーラボが開設します。

開設後、ログイン情報(ログイン ID, ログインパスワード)を通知します。 なお、ログイン情報(ログイン ID、ログインパスワード)は、アカウントで変更できます。

#### >> http://quic.jp/pointquic-web-admin/

※管理画面はインターネットのブラウザで閲覧します。

※ブラウザはインターネットエクスプローラー(IE) または Firefox, Chrome が推奨です。

| POINT<br>QUIC                                    |
|--------------------------------------------------|
| ログインID<br>パスワード                                  |
| >> パスワード忘れ                                       |
| 送信                                               |
| Copyright(c) Keylab Co.,Ltd All rights reserved. |
|                                                  |

アカウントにログインし、必要な初期設定をしてください。 初期設定の手順は、5ページ以降を参照ください。

|          | 습 ホーム              | 4 2                                   | 2018年08月 🕨         |  |
|----------|--------------------|---------------------------------------|--------------------|--|
|          | ::: ② 情報管理         | <b>処理件数</b> アドレス登録数 計:108件、-12237ポイント |                    |  |
| 情報管理 ——— | ユーザ検索              | 1                                     | 10件 (-4255p)       |  |
|          | ユーザアップロード          | 2                                     | 17件(-4290p)        |  |
| 10/(-9   | 利用明細検索             | 3                                     | <u>13件(-1999p)</u> |  |
|          | 利用明細アックロート<br>端末検索 | 4                                     | 24件(425p)          |  |
|          | … 🖂 メール配信          | 5                                     | 33件(595p)          |  |
| メール凹1言   | メール配信設定            | 6                                     | 9件(-2663p)         |  |
| 13ページ    |                    | 7                                     | 2代 (-50p)          |  |
|          | 事業主設定              | 8                                     |                    |  |
| 初期設定     | クーポン設定             | 9                                     |                    |  |
| 5ページ     | プロモーション設定          | 10                                    |                    |  |
|          | 店舗の登録              | 11                                    |                    |  |
|          |                    | 12                                    |                    |  |
|          | HY 7 7F            | 13                                    |                    |  |

# 【2】ポイントサービス

-初期設定-

ポイントサービスを運営する場合は、管理画面で初期設定してください。

(1) 事業主設定

「事業主設定」ボタンをクリックしてください。

①登録ポイントの設定:メールアドレス登録に対してポイント発行する設定です。発行しない場合は「0」設定します。

②ポイントの利用方法の設定:1回の支払いでポイントを利用する単位、利用できる最低 ポイント、最大ポイントを設定します。

③ポイントの有効期限の設定: 有効期限は、「最終ポイント処理日」または「最終ポイントチャージ日」を起算日にした期間で設定します。1ヶ月単位で設定可能です。

④取引メールの設定:ポイントの増減をユーザーに通知したい場合はチェックします。

| <ul> <li>ユーザ検索</li> <li>ユーザアップロード</li> <li>利用明細検索</li> <li>利用明細アップロード</li> <li>端末検索</li> <li>ジェル配信</li> <li>メール配信設定</li> <li>※ 設定</li> </ul> | 項目       | እ <b>ታ</b> ェリア                                                                          |  |  |
|----------------------------------------------------------------------------------------------------|----------|-----------------------------------------------------------------------------------------|--|--|
|                                                                                                    | 企業名      | 株式会社デモサイト                                                                               |  |  |
|                                                                                                    | 郵便番号     |                                                                                         |  |  |
|                                                                                                    | 住所       | 〒107-0052東京都千代田区永田町0-0-1<br>https://questant.jp/q/YB63SASH                              |  |  |
| QRID設定                                                                                                    | 電話番号     |                                                                                         |  |  |
| <ul> <li>クーポン設定</li> <li>プロモーション設定</li> </ul>                                                                                                | 担当者      |                                                                                         |  |  |
| <ul> <li>店舗の登録</li> <li>端末の登録</li> </ul>                                                                                                    | E-mail   | demo00                                                                                  |  |  |
| ログアウト                                                                                                    | 登録ポイント   | 100 ポイント<br>※1ポイント以上であれば、メールアドレス登録時に指定ポイントを会員に付与します。                                    |  |  |
|                                                                                                    | 充当       | 充当に必要な最低ポイント<br>※ 制限を持たせない場合は、0を指定してください。指定されたポイント未満であれば会員は充当できま                        |  |  |
|                                                                                                    |          | 充当できる最大ポイント 0 ポイント ※ 制限を持たせない場合は、0を指定してください。                                            |  |  |
|                                                                                                    |          | 充当単位     1     ポイント       ※ 充当する単位を指定します。単位を設定しない場合、1を指定してください。                         |  |  |
|                                                                                                    | ポイント有効期限 | <ul> <li>○ 有効期限なし ○ 有効期限あり(来店) ○ 有効期限あり(チャージ)</li> <li>1 ヶ月間履歴がなければポイントを0にする</li> </ul> |  |  |
|                                                                                                    | 他サイトID   | ✓他サイトIDを管理する                                                                            |  |  |
|                                                                                                    | 取引メール    | ☑ 取引メール配信を行う                                                                            |  |  |
|                                                                                                    |          |                                                                                         |  |  |

#### (2) プロモーションの設定

「プロモーション設定」ボタンをクリックしてください。 ここでは、プロモーション期間と、ポイント還元率を設定します。 ※設定変更は直ちに反映されます。

①ポイントの還元率を設定します。

②還元単位を 1,000 円で設定すると、1,000 円ごとにポイントを発行することになります。
 (999 円まではポイントゼロ。1,000 円~1,999 円は 50P、2,000 円で 100P 発行)
 ※還元単位を設定しない場合は「1」と設定します。

| 습 차-스                                                                      | ブロモーション―覧                      | 編集                |                                                                                                    |
|----------------------------------------------------------------------------|--------------------------------|-------------------|----------------------------------------------------------------------------------------------------|
| ☆ 情報管理                                                                     | プロモーションを設定してください。 特別プロモーションの設定 |                   |                                                                                                    |
| ユーザ検索                                                                      | 項目                             | 入力エリア             |                                                                                                    |
| 利用明細梗緊 端末検索                                                                | キャンペーン中です。                     |                   |                                                                                                    |
| ── ⋈ メール配信                                                                 | 事業主                            | 株式会社デモ            |                                                                                                    |
| … メール配信設定<br>… 🚆 設定                                                        | プロモーション名                       | プロモーション7          |                                                                                                    |
| ······事業主設定<br>······QRID設定                                                | 開始日時                           | 2012 \$ 年 07 \$ 月 | 19 🗘 日 12 🗘 時                                                                                                    |
| <ul> <li>プロモーション設定</li> <li>店舗の登録</li> <li>端末の登録</li> <li>ログアウト</li> </ul> |                                | ショッピングポイント        | <ul> <li>週</li> <li>元</li> <li>10.00 %</li> <li>率</li> <li>週</li> <li>元</li> <li>100 円</li> <li>単</li> <li>位</li> <li>※1万円ごとにポイント発行する場合は、10000を指定してください。</li> <li>週元単位を設定しない場合、1 を指定してください。</li> </ul> |
|                                                                            | ボイントの<br>発行方法の設定               | ランク毎の週元率設定        | <ul> <li>✓ ランク毎の還元率設定を行う</li> <li>ランク1:300 %</li> <li>ランク2:100 %</li> <li>ランク3:100 %</li> <li>ランク4:100 %</li> <li>ランク5:500 %</li> <li>※ 通常の還元率に対する割合です。1.1倍に還元するなら110と設定してください。</li> </ul>             |
|                                                                            |                                | 来店ポイント            | 10 ポイント(固定値)                                                                                                    |
|                                                                            |                                |                   | 戻る送信                                                                                                    |

③ランク設定

ランク設定を利用する場合は、チェックを入れたうえで、各ランクの還元率を登録します。

(特別プロモーション指定)

各プロモーションにおいては、限定した期間中の還元率を変更することが可能です。当該 期間が経過すれば、特別プロモーションは自動的に終了します。

#### (3) 店舗の登録

「店舗の登録」ボタンをクリックします。 端末を設置する場所(店舗)を登録します。

| 合 ホーム                                                   | 店舖一覧     | 新規作成     | <u>2</u> 🗳 🕱 |
|---------------------------------------------------------|----------|----------|--------------|
| ☆ 情報管理                                                  | 各項目を入力し、 | "登録ください。 |              |
| - ユーザ検索                                                 | 項目       | 入力エリア    |              |
| — 利用明細検索<br>— 端末検索                                      | 事業主      | デモサイト    |              |
| - 図 メール配信                                               | 店舖名      |          |              |
| - メール配信設定<br>- ☆ 設定<br>- 事業主設定<br>- ブロモーション設定           | 住所       |          |              |
| <ul> <li>店舗の登録</li> <li>端末の登録</li> <li>ログアウト</li> </ul> |          | 戻る送信     |              |

#### ※登録した店舗にパスワードを割り振ることが出来ます。

| 合 ホーム                          | 店舗一覧  | 新規作成 |                 | <u>2</u> | 22                  |
|--------------------------------|-------|------|-----------------|----------|---------------------|
| 🕆 🎲 情報管理                       |       |      |                 |          |                     |
| - ユーザ検索                        | 店舗名   | 住所   |                 | パスワード    | 操作                  |
| 利用明細検索<br>端末検索<br>             | デモ店舗2 | 中央区舒 | <b>贝座1-1-1</b>  | 68099960 | 編集<br>削除<br>ハ27-h   |
| - メール配信設定<br>- X 設定<br>- 東葉主設定 | デモ店舗1 | 洪谷区注 | <b>长谷 2-2-2</b> | 12546631 | ·編集<br>削除<br>パペスワート |
| ー QRID設定<br>ー プロモーション設定        |       |      | 店舗追加            |          |                     |
| <ul> <li>店舗の登録</li> </ul>      |       |      |                 |          |                     |
| 端末の登録                          |       |      |                 |          |                     |
| └─ ログアウト                       |       |      |                 |          |                     |

※パスワードを割り振られた店舗にはその店舗専用の管理画面が与えられます。

# -パスワードを割り振られた店舗の管理画面-

| ☆ ホーム        | ▲ 2012年06月 ▶               |                                        |  |  |  |  |  |
|--------------|----------------------------|----------------------------------------|--|--|--|--|--|
|              | <b>処理件数</b> 計:31件、7154ポイント |                                        |  |  |  |  |  |
| 利用明細検索       | 1                          | 16                                     |  |  |  |  |  |
| 端末検索         | 2                          | 17                                     |  |  |  |  |  |
| ー ログアウト      | 3                          | 18                                     |  |  |  |  |  |
|              | 4                          | 19                                     |  |  |  |  |  |
| 754          | 5                          | 20                                     |  |  |  |  |  |
|              | 6                          | 21 <sup>2件(6500p)</sup>                |  |  |  |  |  |
| 21000323(02) | 7                          | 22 6/4(-410p)                          |  |  |  |  |  |
|              | 8 3件(160p)                 | 23                                     |  |  |  |  |  |
|              | 9                          | 24                                     |  |  |  |  |  |
|              | 10                         | 25 10件(4p)                             |  |  |  |  |  |
|              | 11                         | 26 24 <sup>+</sup> (200 <sub>P</sub> ) |  |  |  |  |  |
|              | 12                         | 27                                     |  |  |  |  |  |
|              | 13 <sup>1件(100p)</sup>     | 28 3/4(600p)                           |  |  |  |  |  |
|              | 14                         | 29                                     |  |  |  |  |  |
|              | 15                         | 30                                     |  |  |  |  |  |

※店舗の管理画面では、情報の閲覧のみ行えます。データの変更、新規登録はできません。 ※パスワード設定ページで、ユーザー検索表示にチェックを入れると、店舗の管理画面で もユーザー検索が表示されます(検索のみ。ユーザー新規登録は不可)。

#### (4) 端末の登録

「端末の登録」ボタンをクリックします。 登録する端末情報を登録し、「端末登録番号(4桁数字)」を発行します。 次の項目を入力します。

・プロモーション:割り当てるプロモーションを指定します。

・店舗名:端末を配置する店舗を指定します。

・端末名:端末に名前をつけます(名前は任意)。

※個体識別番号、端末カード IDM は、ブランクにしてください。※モードはそのままにしてください。

| 습 뉴-L                                   | 端末一覧      | 新規作成                                                                       |     |  |  |
|-----------------------------------------|-----------|----------------------------------------------------------------------------|-----|--|--|
| ◎ 情報管理                                  | 各項目を入力し、ご | ・登録ください。                                                                   |     |  |  |
| - ユーザ検索                                 | 項目        | 入力エリア                                                                      |     |  |  |
| 利用明細検索<br>利用明細アップロード                    | プロモーション   | プロモーション9 ▼ >> プロモーションの登録                                                   |     |  |  |
| 端末検索                                    | 店舗名       | 店舗2 🗾 >> 店舗名の登録                                                            |     |  |  |
| メール配信設定                                 | 端末名       |                                                                            |     |  |  |
| X 設定<br>                                | 個体識別番号    |                                                                            |     |  |  |
| - · · · · · · · · · · · · · · · · · · · | 端末カードIDM  | 10カードリーダのドライバをインストールしてください。                                                | 読込み |  |  |
| - 店舗の登録                                 |           | 利用モード: ・ 通常 〇 来店専用                                                         |     |  |  |
| ーログアウト                                  | アウト       | 会員登録機能:                                                                    |     |  |  |
|                                         |           | ポイント発行:  ・通常 PLUSなし利用 単表示                                                  |     |  |  |
|                                         |           | ポイントつかう: ● 充当 ○ 消費 ○ 非表示                                                   |     |  |  |
| 75416                                   |           | チャージ:                                                                      |     |  |  |
|                                         | モード       | 来店ボタン: <ul> <li>表示 ○非表示</li> </ul>                                         |     |  |  |
| 21000323(02)                            |           | 倍率設定: 💿 表示 🔾 非表示                                                           |     |  |  |
|                                         |           | 印刷機能:                                                                      |     |  |  |
|                                         |           | ログインボタン: <ul> <li> <ul> <li>     ・ 表示     ・ 非表示    </li> </ul> </li> </ul> |     |  |  |
|                                         |           | 日計ボタン:                                                                     |     |  |  |
|                                         |           | アカウント情報: ③表示 ◎非表示                                                          |     |  |  |
|                                         |           |                                                                            |     |  |  |

送信

「送信ボタン」をクリック→「登録ボタン」をクリック、で4桁数字の端末登録番号(管 理画面上では「パスワード」と表示されます)が発行されます。

※この端末登録番号を、端末のアプリ「POINTQUIC」の初回起動時に入力します。 ※アプリ上で端末登録番号を入力すると、端末の「個体識別番号」が自動登録されます。 ※個体識別番号が登録されることで、その端末が有効化します。

以上で初期設定は完了です。これでポイントサービスを開始できます。

※端末登録番号(パスワード)は14日間で失効します。登録完了前に失効したら、当該端 末を削除し、端末の登録をやり直してください。

※端末の個体識別番号は、iPad (iphone)の IOS をバージョンアップすると変更される場合があります。個体識別番号が変更された場合は、アプリ起動時に「端末登録番号」が要求されます。この際は、次の手順で、新しい個体識別番号を再登録してください。

- 1) 管理画面の「端末の登録」を選択
- 2) 個体識別番号が変更された端末の「編集」ボタンをクリック
- 3) 個体識別番号欄をクリアし、ブランクにする
- 4)送信ボタン→更新ボタン

5)以上の操作で端末登録番号(4桁数字)が発行されます。アプリを再起動すると端末 登録番号が要求されますので、この番号を入力します。

(5) QRID の設定

購入した QR コード(1,000 枚単位)を登録し、有効化します。

購入した **QR** から 3 つを任意に選択し、その **QR** 番号(**QR** の下に記載された 10 桁の英数 字)を入力し送信します。

正しい QRID であれば、認証され、購入した QR の全てが有効化します。

| 合ホーム                                                                       | QRID一覧    | 新規登録                                        |
|----------------------------------------------------------------------------|-----------|---------------------------------------------|
| ☆ 情報管理                                                                     | QRシートを登録し | ます。お手元のQRシート内のQRID(10桁)を任意に3つ選択して、入力してください。 |
| - ユーザ検索                                                                    | 項目        | 入力エリア                                       |
| ·····································                                      | QRID1     |                                             |
|                                                                            | QRID2     |                                             |
|                                                                            | QRID3     |                                             |
| - QRID設定                                                                   |           | 洋信                                          |
| <ul> <li>プロモーション設定</li> <li>店舗の登録</li> <li>端末の登録</li> <li>ログアウト</li> </ul> |           | 2.314                                       |

※エラーになる場合は、入力した QR 番号が間違っていますので、確認して正しい QR 番号を入力し直してください。

#### - 情報管理--

ポイントサービスを運営すれば、ユーザー情報、利用情報などが蓄積されます。このような利用情報を閲覧するためのページです。

(1)ユーザー登録

ユーザー情報を新規登録します。下記のページで、ユーザー情報を入力し、「送信」ボタン をクリックします。

1) 基本的な登録手順

最初に、ユーザー検索で、発行するカードを検索します。(QRID または CQR を指定して 検索します)

| 11.14 PA-D | XI                                                                                                   |
|------------|----------------------------------------------------------------------------------------------------|
| 漢字氏名       | 姓: 名:                                                                                                |
| ニックネーム     |                                                                                                    |
| 性別         | ● すべて ○ 未設定 ○ 男性 ○ 女性                                                                                |
| 婚姻         | ● すべて ○ 未設定 ○ 独身 ○ 既婚                                                                                |
| 職業         | ● すべて ○ 未設定 ○ 会社員/会社役員 ○ 公務員 ○ 自営業/経営者 ○ パート、アルパイト ○ 主婦、家事手伝 ○ 学生 ○ 無職 ○ その他                         |
| 生年月日       | <ul> <li>         生年月日で検索を行う         <ul> <li></li></ul></li></ul>                                   |
| 郵便番号       |                                                                                                    |
| 都道府県       |                                                                                                    |
| 市区町村       |                                                                                                    |
| その他住所      |                                                                                                    |
| 住所         |                                                                                                    |
| 他サイトID     | ⑧ 指定しない ○ 他サイトID登録済みを全て検索 ○ 他サイトID未登録を全て検索 ○ 他サイトIDを指定して検索                                           |
| カードIDM     | ⑥指定しない ○カードIDM登録済みを全て検索 ○カードIDM未登録を全て検索 ○カードIDMを指定して検索                                               |
| CQR        | <ul> <li>○ 指定しない ○ CQR登録済みを全て検索 ○ CQR未登録を全て検索 ● CQRを指定して検索</li> <li>CQRを指定して検索  clBFdbr6T</li> </ul> |
| QRID       | グループを指定:<br>旧を指定:<br>● 指定しない ○ QRID登録済みを全て検索 ○ QRID未登録を全て検索 ○ QRIDを指定して検索                            |
|            |                                                                                                    |

次に、検索結果のカードの「編集」ボタンをクリックして、編集ページを表示させてくだ さい。

|                        |                  |             |                       | 表示切替>> ヒット数:1件 [ 14                  | ~1件を表示 ] |      |                          |
|------------------------|------------------|-------------|-----------------------|--------------------------------------|----------|------|--------------------------|
|                        |                  | メール翫        | 記信                    |                                      |          |      |                          |
|                        | ○ 未設定 💿 ランク1 ○ 🗄 | ランク2 🔘 ランク3 | ○ ランク4                | ○ <b>ランク</b> 5 ランク設定                 |          |      |                          |
| メール 🗌 ランク 🗌 Email / 配信 | 姓名               | 名           | 性別 職業                 | UID / IDM / QRID / CQR               | 登録日      | ポイント | 操作                       |
| □ / 配信する               |                  |             | 未<br>未<br>設<br>定<br>定 | 18k4ezrc86<br>/<br>/<br>/ iciBFdbr6T |          | 0    | 編集<br>削除<br>明細<br>QRID登錄 |
| <u>≭~4</u> 届已信         |                  |             |                       |                                      |          |      |                          |

表示切替>> ヒット数:1件 [1~1件を表示]

表示した編集ページで、会員情報を入力し登録します。

以上で、カードと会員情報が関連づけられた状態で登録されます。

#### 2) ユーザーのカードを変更する方法

ユーザー情報編集ページにおいて、「QRID 削除」ボタンをクリックし、QRID を削除した 後、新しい QRID を登録します。

※CQRの変更も、上記と同様の手順で行います。

## ① [QRID 削除]ボタンをクリックします。

| 住所     |                                           |
|--------|-------------------------------------------|
| カードIDM | <u>読込み</u><br>ICカードリーダのドライバをインストールしてください。 |
| QRID   | 562356c89e QRID#JB                        |
| CQR    | CQR發展                                     |
|        |                                           |

② [削除]ボタンをクリックします

| ユーザ検索        | - <b>編集</b>                         |  |
|--------------|-------------------------------------|--|
| QRIDを削除します。よ | ころしければ削除ボタンをクリックしてください。 >> ユーザ編集へ戻る |  |
| 項目           | 入力エリア                               |  |
| 削除するQRID     | 562356c89e                          |  |

削除

③ [QRID]登録ボタンをクリックします。

| カードIDM | <u>読込み</u><br>10カードリーダのドライバをインストールしてください。 |
|--------|-------------------------------------------|
| QRID   | QRID数I                                    |
| CQR    | CQR登録                                     |
| 他サイトID |                                           |

④ 新しい QRID を入力し、送信します。

| ユーザ検索       | 編集         | <u>2</u> 🗗 🛛 |
|-------------|------------|--------------|
| 変更するQRIDを入力 | してください。    |              |
| 項目          | 入力エリア      |              |
| 変更先のQRID    | 5rhuy789ok |              |

戻る送信

以上で、ユーザのカードが更新されます。

#### (2) ユーザー検索

登録ユーザーの検索をします。検索条件を設定して、「検索ボタン」をクリックします。

| ☆ ホーム                                                       | 検索              | 新規作成                                                                                                    |
|-------------------------------------------------------------|-----------------|----------------------------------------------------------------------------------------------------|
| ☆ 情報管理                                                      | 検索条件を指定してく      | ださい。                                                                                                    |
| - ユーザ検索                                                     | 項目              | 入力エリア                                                                                                    |
| ··· ユーザアップロード<br>··· 利用明細検索                                 | 登録日時            | □ 登録日時で検索を行う                                                                                                    |
| <ul> <li>利用明細アップロード</li> <li>端末検索</li> <li>メール配信</li> </ul> | メールアドレス登録<br>日時 | マメールアドレス登録日時で検索を行う       2018 マ / 07 マ / 25 マ       11 マ: 28 マ から       2018 マ / 08 マ / 25 マ       11 丁: 28 マ まで |
| メール配信設定<br><sup>  </sup> 設定                                 | 利用日時            | ○利用日時で検索を行わない ○利用日時の検索を行う ○利用されていない日時の検索を行う                                                                      |
|                                                             | 初回ポイント履歴        | ○ 初回ボイント履歴発生日時を条件とする                                                                                             |
| クーポン設定                                                      | 発行端末名           | 指定しない -                                                                                                    |
| - フロモーション設定<br>- 店舗の登録                                      | ランク種別           | ● 指定しない ○未設定 ○ランク1 ○ランク2 ○ランク3 ○ランク4 ○ランク5                                                                       |
| 端末の登録                                                       | LINE@           | ●指定しない ○LINE@連携済みのみ検索 ○LINE@未連携のみ検索                                                                              |
|                                                             | Email           | ●指定しない ○メール登録済みを全て検索 ○メール未登録を全て検索 ○アドレスを指定して検索                                                                   |
|                                                             | Email(配信用)      | ●指定しない ○メール登録済みを全て検索 ○メール未登録を全て検索 ○アドレスを指定して検索                                                                   |
|                                                             | 雷話番号            |                                                                                                    |

|    | 検索<br>CSV<br>に売上金額合計を出力する                                                             |                                    |                     |     |                                      |          |       |                                          |
|----|---------------------------------------------------------------------------------------|------------------------------------|---------------------|-----|--------------------------------------|----------|-------|------------------------------------------|
|    | 表示切替>> ヒット数7件〔1~7件を表示〕<br>□ 配信 □ □ □ □ □ □ □ □ □ □ □ □ □ □ □ □ □ □                    |                                    |                     |     |                                      |          |       |                                          |
| 配信 | 配信 ○ ランク ○ LINE® / LINE®配信 / Email / Email配信 姓名 性別 UID / IDM / QRID / CQR 登録日 ポイント 操作 |                                    |                     |     |                                      |          |       |                                          |
| 0  |                                                                                       | LINE@連携済み<br>/ LINE@配信OK<br>/<br>/ | 加藤 一郎<br>/ カトウ イチロウ | 未設定 | r6ausrn749<br>/<br>/<br>/ 1Wr9nYh3j9 | 18/08/22 | 31100 | 編集<br>削除<br>明細<br>ロゲイン<br>QRID登録<br>ポイント |

※検索結果は CSV 出力出来ます。(但、メールアドレスはダウンロード出来ません) ※検索したユーザに対し、一括して、メール配信設定、ランク設定をすることが可能です。

## (3)利用明細検索

利用明細を検索します。検索条件を設定して、「検索ボタン」をクリックします。

|     | ホーム                                                                                                    | 利用明細検索      |                                                                                                    |  |  |  |  |  |
|-----|----------------------------------------------------------------------------------------------------|-------------|----------------------------------------------------------------------------------------------------|--|--|--|--|--|
| 1   | ◎ 情報管理                                                                                                    | 検索条件を指定してく  | ださい。                                                                                                    |  |  |  |  |  |
|     | - ユーザ検索                                                                                                    | 項目          | λ <u>μ</u> τηλ                                                                                                    |  |  |  |  |  |
|     | 利用明細検索                                                                                                    | ■ ポイント発行残高: | ポイント9名 7 残局: 440424 ポイント                                                                                                    |  |  |  |  |  |
| D   | <ul> <li>利用明細アップロード</li> <li>端末検索</li> <li>メール配信</li> <li>メール配信設定</li> <li>設定</li> <li>事業主設定</li> <li>マロッジの</li> </ul> | 利用日時        | <ul> <li>利用日時で検索を行わない</li> <li>利用日時の検索を行う</li> <li>○利用日時で検索を行う</li> <li>○利用日時の検索を行う</li> <li>2018 「年 07 「月 25 「日 11 「時 32 「分 35 「秒</li> <li>~ 2018 「年 08 「月 25 「日 11 「時 32 「分 35 「秒</li> </ul> |  |  |  |  |  |
|     |                                                                                                    | LINE@       | S指定しない ○LINE@連携済みのみ検索 ○LINE@未連携のみ検索                                                                                                    |  |  |  |  |  |
|     |                                                                                                    | メール         | ●指定しない ○メール登録済みを全て検索 ○メール未登録を全て検索 ○アドレスを指定して検索                                                                                                    |  |  |  |  |  |
|     | GRID設定<br>クーポン設定                                                                                                    | カードIDM      | ●指定しない ○カードIDM登録済みを全て検索 ○カードIDM未登録を全て検索 ○カードIDMを指定して検索                                                                                                    |  |  |  |  |  |
|     | <ul> <li>プロモーション設定</li> <li>店舗の登録</li> </ul>                                                                           | QRID        | ●指定しない ○QRID登録済みを全て検索 ○QRID未登録を全て検索 ○QRIDを指定して検索                                                                                                    |  |  |  |  |  |
|     | 端末の登録                                                                                                    | CQR         | ●指定しない ○CQR登録済みを全て検索 ○CQR未登録を全て検索 ○CQRを指定して検索                                                                                                    |  |  |  |  |  |
| - r | コクアウト                                                                                                    | ポイント種別      | ○すべて ○加点 ○返品 ○交換 ○来店 ○キャージ ○キフト ○登録ポイント ○キャンセル ○ボイントキャンセル ○期限切れ ○退会<br>ポイント ○ケーポン利用                                                                                                    |  |  |  |  |  |
|     |                                                                                                    | アカウント種別     | Sすべて ○不明 ○個人 ○法人                                                                                                    |  |  |  |  |  |
|     |                                                                                                    | ランク種別       | ● すべて ○未設定 ○ ランク1 ○ ランク2 ○ ランク3 ○ ランク4 ○ ランク5                                                                                                    |  |  |  |  |  |
|     |                                                                                                    | 力ナ氏名        | 姓: 名:                                                                                                    |  |  |  |  |  |

|      | 表示切替>> ヒット数:165件 [1~50件を表示]<br>選択したものを削除 |                                      |                                               |             |                 |                        |               |  |  |  |
|------|------------------------------------------|--------------------------------------|-----------------------------------------------|-------------|-----------------|------------------------|---------------|--|--|--|
| 削除 🗌 | メールアドレス / 氏名                             | UID / IDM / QRID / CQR               | ₹ プロモーション / 店舗名 / 端末名                         | 売上金額        | ポイント            | 利用日時                   | 操作            |  |  |  |
|      | / カトウ イチロウ                               | r6ausrn749<br>/<br>/<br>/ 1Wr9nYh3j9 | プリペイドカード<br>/ 店舗1<br>/ デモ22018-08-24 16:50:57 | 100円        | 100 (加点)        | 2018/08/24<br>17:00:39 | 取消 削除<br>会員詳細 |  |  |  |
|      | / カトウ イチロウ                               | r6ausrn749<br>/<br>/<br>/ 1Wr9nYh3j9 | プリペイドカード<br>/ 店舗1<br>/ デモ22018-08-24 16:50:57 | 10,000<br>円 | 10,500 (加<br>点) | 2018/08/24<br>18:52:30 | 取消 削除<br>会員詳細 |  |  |  |
|      | / カトウ イチロウ                               | r6ausrn749<br>/<br>/<br>/ 1Wr9nYh3j9 | プリペイドカード<br>/ 店舗1<br>/ デモ22018-08-24 16:50:57 | 10,000<br>円 | 10,000 (加<br>点) | 2018/08/24<br>18:52:08 | 取消 削除<br>会員詳細 |  |  |  |
|      |                                          | szoy959d94                           |                                               |             |                 |                        |               |  |  |  |

```
※検索結果は CSV 出力出来ます。(但、メールアドレスはダウンロード出来ません)
```

#### (4)端末検索

現在利用している端末を検索します。どの端末がどの店舗で利用されているのか、を把 握するために利用します。

| 습 뉴-그                                                                       | 端末検索                  |                    |                       |     |          |                     | 2        |  |
|-----------------------------------------------------------------------------|-----------------------|--------------------|-----------------------|-----|----------|---------------------|----------|--|
| ◎ 情報管理                                                                      | 検索条件を指定して             | ください。              |                       |     |          |                     |          |  |
| ユーザ検索                                                                       | 項目                    | 入力エリア              |                       |     |          |                     |          |  |
| ·· ユーザアップロード<br>··· 利用明細検索                                                  | 個体識別番号                |                    |                       |     |          |                     |          |  |
| 利用明細アップロード           端末検索                                                   | 端末カードIDM              | ICカードリーダのドライバを     | 読込み<br>・インストールしてください。 |     |          |                     |          |  |
| ☆ メール配信<br>                                                                 | 端末名                   |                    |                       |     |          |                     |          |  |
| ☆ 設定                                                                        | 店舗名                   | 店舗2 _              |                       |     |          |                     |          |  |
| ·····································                                       | プロモーション               | ポイントサービス・          |                       |     |          |                     |          |  |
| <ul> <li>クーポン設定</li> <li>プロモーション設定</li> <li>店舗の登録</li> <li>端末の登録</li> </ul> |                       |                    |                       | 検索  |          |                     |          |  |
| ····                                                                        | プロモーション オ             | イントサービス 🗾          |                       |     |          |                     |          |  |
| クーポン設定                                                                      |                       |                    | 検索                    |     |          |                     |          |  |
| 「方舗の登録」                                                                     | 個体識別番号 / 端末力          | -Fidm              | 端末名                   | 店舗名 | プロモーション  | 登録日時                | 操作       |  |
| 端末の登録                                                                       | 1 0AE692DF-8B63-4491  | -8A42-4A2AA486C59F | デモ2018-06-13 00:00:00 | 店舗2 | ポイントサービス | 2018/06/13 21:31:37 | 編集<br>削除 |  |
|                                                                             | 2 7E94172F-FF16-4870- | BB01-3098AC435CAE  | デモ2018-05-18 00:00:00 | 店舗2 | ポイントサービス | 2018/05/18 13:56:36 | 編集<br>削除 |  |

# 【3】メール配信(有料オプションサービス)

# (1) 一括メール送信の手順

管理画面にログインして、メール配信の設定をします。

| 項目         入カエリア           送信元アドレス         info@quid           送信元名         デモサイト           メールタイトル | c.jp                                                                                                    |             |  |
|----------------------------------------------------------------------------------------------------|----------------------------------------------------------------------------------------------------|-------------|--|
| 送信元アドレス     info@quil       送信元名     デモサイト       メールタイトル                                            | c.jp                                                                                                    |             |  |
| 送信元名 デモサイト                                                                                          | ۶<br>                                                                                                    |             |  |
| メールタイトル                                                                                             |                                                                                                    |             |  |
|                                                                                                    |                                                                                                    |             |  |
| メール本文<br>※メールな<br>[KANA<br>[Mail.]<br>[FELIO<br>[MEME<br>[POINT<br>[LOGIN<br>[LOGIN]                | Rイトルとメール本文に次の文字を利用できます<br>NAME] 会員カナ名前(未入力の場<br>会員メールアドレス<br>A_ID] カードIDM<br>BER PASSWORD] 会員バスワード<br>T_TOTAL] 現在のポイント合計<br>N_URL] ログインURL<br>NAME]様 → キーラポタロウ様 | 合会員メールアドレス) |  |

戻る 送信 次ページで即時配信ボタンをクリックすれば、即時配信されます。

上記フォームに必要事項を設定します。

<配信スケジュール>

配信日時を設定します。配信対象者の絞込みもここで設定します。

※ 「配信可能」を「停止する」に設定すると配信停止されます。

<配信メール文>

メール本文を設定します。会員名、会員が保有するポイント数など会員データベース上の 情報をメール本文に挿入することもできます。

#### (2) ステップメールの設定

来店日の翌日にサンキューメールを配信、あるいは誕生日の1週間前におめでとうメール を配信するなど、の各種ステップメールを設定できます。

| 습 차~厶                                                    | メール配信一覧          | 新規作成                        |                                    | <u>&amp;</u> 🗎 🛛 |  |  |  |
|----------------------------------------------------------|------------------|-----------------------------|------------------------------------|------------------|--|--|--|
| ◎ 情報管理                                                   | 各項目を入力し、ご登録ください。 |                             |                                    |                  |  |  |  |
| <ul> <li>ユーザ検索</li> <li>利用明細検索</li> </ul>                | 配信スケジュ           | ュール                         |                                    |                  |  |  |  |
| ····· ··· ···· ··· ··· ··············                    | 項目               | 入力エリア                       |                                    |                  |  |  |  |
| メール配信設定                                                  | 配信スケジュール<br>(種別) | ●日時指定 ○月2                   | ●日時指定 ○月次 ○週次 ○日次                  |                  |  |  |  |
| <sup>  </sup> 設定<br>                                     | 配信スケジュール<br>(日時) | 2012 • 年 07 •               | 12 ▼ 年 07 ▼ 月 03 ▼ 日 01 ▼ 時 火 ▼ 曜日 |                  |  |  |  |
| - GRID設定<br>- プロモーション設定<br>- 店舗の登録<br>- 端末の登録<br>- ログアウト | 対象とする会員          | 会員登録日時                      | 会員登録日時を条件とする                       |                  |  |  |  |
|                                                          |                  | 利用日時                        | □ 利用日時を条件とする                       |                  |  |  |  |
|                                                          |                  | 生年月日                        | □ 生年月日を条件とする                       |                  |  |  |  |
| Ø                                                        |                  | 性別                          | <ul> <li>● 一 ○ 男性 ○ 女性</li> </ul>  |                  |  |  |  |
| 21000323(02)                                             |                  | プロモーション                     | 指定しない <u>・</u>                     |                  |  |  |  |
|                                                          | 配信回数             | ※ 配信回数制限を設けない場合、空欄を指定してください |                                    |                  |  |  |  |
|                                                          | 配信可否             | ●配信する ○停止する                 |                                    |                  |  |  |  |
|                                                          | 配信メールス           | ¢                           |                                    |                  |  |  |  |
|                                                          | -7.0             |                             |                                    |                  |  |  |  |

#### (3)特定のユーザーだけにメール配信する方法

特定の条件で条件検索にヒットしたユーザーにだけメール配信することも可能です。その場合は、管理画面の「ユーザー情報」をクリックして操作を開始します。

| ☆ ホーム                                                                                           | 検索                   | 新規作成                                                                                          |                                                                                                    |   |  |  |
|-------------------------------------------------------------------------------------------------|----------------------|-----------------------------------------------------------------------------------------------|----------------------------------------------------------------------------------------------------|---|--|--|
|                                                                                                 | 検索条件を指定して            | ください。                                                                                         |                                                                                                    | ^ |  |  |
| - ユーザ検索                                                                                         | 項目                   | 入力エリア                                                                                         | גאדועד<br>געדעד                                                                                                    |   |  |  |
| - 利用り物酸素<br>- 端末検索<br>- ◎ メール配信<br>- メール配信設定<br>- ◎ 設定<br>- 事業主設定<br>- ブロモーション設定<br>- 「オモーション設定 | 登録日時                 | <ul> <li>■ 登録日時で検索を</li> <li>2011 ♥ / 03 ♥ /</li> <li>2011 ♥ / 04 ♥ /</li> </ul>              | 行う<br>/ 11 × 15 × : 14 × から<br>/ 11 × 15 × : 14 × まで                                                                                   |   |  |  |
|                                                                                                 | 利用日時                 | <ul> <li>●利用日時で検索を</li> <li>2011 ♥</li> <li>2011 ♥</li> <li>/ 03 ♥</li> <li>/ 04 ♥</li> </ul> | 利用日時で検索を行わない ○利用日時の検索を行う ○利用日時の検索を行う ○利用日時の検索を行う ○利用日時の検索を行う ○111 × / 03 × / 111 × 15 × : 14 × から 0111 × / 04 × / 111 × 15 × : 14 × まで |   |  |  |
| 端末の登録<br>ログアウト                                                                                  | Email                | <ul> <li>レール登録済み</li> <li>アドレス</li> </ul>                                                     | □ メール未登録                                                                                                    |   |  |  |
|                                                                                                 | 力ナ氏名                 | 姓:                                                                                            | 名:                                                                                                    |   |  |  |
|                                                                                                 | ポイント数                | ポイン                                                                                           | ר ⊛IJŁ OIJF                                                                                                    |   |  |  |
|                                                                                                 | 性別                   | ● - ○男性 ○女                                                                                    | 1生                                                                                                    |   |  |  |
|                                                                                                 | 婚姻                   | ●指定しない ●独身                                                                                    | ∋ ◎ 既婚                                                                                                    |   |  |  |
|                                                                                                 | 生年月日                 | <ul> <li>□ 生年月日で検索を<br/>1900 ♥ / 01 ♥ /<br/>1900 ♥ / 01 ♥ /</li> </ul>                        | i行う ~20代 20代 30代 40代 50代 60代~<br>01 ♥ から<br>01 ♥ まで                                                                                    |   |  |  |
|                                                                                                 | 生年月日(例:<br>19780922) |                                                                                               |                                                                                                    |   |  |  |
|                                                                                                 | 郵便番号                 |                                                                                               |                                                                                                    |   |  |  |
|                                                                                                 | カードIDM               | □ カードIDM登録済み                                                                                  | 5 □ カーFIDM未登録<br>読込み                                                                                                    |   |  |  |
|                                                                                                 | メール配信                | ●指定しない ○配付                                                                                    | : ○配信拒否                                                                                                    |   |  |  |
|                                                                                                 |                      |                                                                                               | 検索 CSV                                                                                                    | ~ |  |  |

検索条件を設定し、条件検索した結果から、メール配信対象をチェックします。 配信対象をチェックしたら、「メール配信」ボタンをクリックします。 ※この後は、前ページと同じ手順です。配信対象者が設定された画面が表示されます。

| ☆ ホーム                                                                                               | 検索                        | 新規作成                                                                                                    |                          |     |                                    |                |      | Û X                    |  |  |
|----------------------------------------------------------------------------------------------------|---------------------------|----------------------------------------------------------------------------------------------------|--------------------------|-----|------------------------------------|----------------|------|------------------------|--|--|
| - ⇔ 情報管理                                                                                            | 如香如田                      | ●指定しない●独身(                                                                                                    | ○ 既婚                     |     |                                    |                |      |                        |  |  |
| - ユーザ 検索<br>- 利用明細検索<br>- 端末検索                                                                      | 生年月日                      | 日     1900 ▼     / 01 ▼     20ft     20ft     40ft     50ft     60ft~       1900 ▼     / 01 ▼     / 01 ▼     / 01 ▼     50f     50ft     50ft |                          |     |                                    |                |      |                        |  |  |
| レメール配信設定                                                                                            | 生年月日(例:<br>19780922)      |                                                                                                    |                          |     |                                    |                |      |                        |  |  |
| <ul> <li>- ○○ 設定</li> <li>- 事業主設定</li> <li>- ブロモーション設定</li> <li>- 店舗の登録</li> <li>- 端末の登録</li> </ul> | 郵便番号                      |                                                                                                    |                          |     |                                    |                |      |                        |  |  |
|                                                                                                    | カードIDM                    | □ カードIDM登録済み □                                                                                                    | □ カーFIDM登録済み □ カーFIDM未登録 |     |                                    |                |      |                        |  |  |
| 197 91                                                                                              | メール配信                     | ペール配信 ● 指定しない ●配信 ●配信拒否                                                                                                    |                          |     |                                    |                |      |                        |  |  |
|                                                                                                    |                           | 検索 CSV                                                                                                    |                          |     |                                    |                |      |                        |  |  |
|                                                                                                    |                           |                                                                                                    |                          | 小配信 | 表示切替〉> ヒ                           | ト数:3件 [1~3件を表う | ī l  |                        |  |  |
|                                                                                                    | 🔲 Email / 配信              |                                                                                                    | 姓名                       | 性別  | UID / カードIDM                       | 登録日            | ポイント | 操作                     |  |  |
| [                                                                                                   | ■ Odp138577253∨<br>/ 配信する | 2r@softbank.ne.jp                                                                                                    | デモ タロー                   | -   | d9504c8143<br>/ 011 A0041 CE0E5558 | 10/10/14       | 0    | 編集<br>削除<br>明細<br>ロゲイン |  |  |
|                                                                                                    | demotaro@gma<br>/ 配信する    | il.com                                                                                                    | ヤマシタ テスト                 | 男性  | 6a42507a25<br>/ 1                  | 10/07/07       | 0    | 編集<br>削除<br>明細<br>ロゲイン |  |  |
|                                                                                                    | test@docomo.ne<br>/記信する   | s.jp                                                                                                    | テスト ユリ                   | 女性  | 803c68a703<br>/ 333333333333333333 | 10/06/04       | 0    | 編集<br>削除<br>明細<br>ロゲイン |  |  |
|                                                                                                    |                           |                                                                                                    |                          | 小配信 | Ī                                  |                |      |                        |  |  |

# 【4】カスタマイズ機能(有料オプションサービス)

## (1) HP のカスタマイズ

管理画面の「事業主設定」のページで、html ソースを記述し保存します。これで、HP の デザインを自由に設定できます。

※設定しない場合は、デフォルトのデザインが設定されます。

| するURL    | 「TOPページHTML」に設定 |                                                                                                    |                     |
|----------|-----------------|----------------------------------------------------------------------------------------------------|---------------------|
|          | ロゴ画像            | BrowseNo file selected. (10MB以下)<br>>>登録済みのロゴ画像<br>ロゴ剤勝                                                                                                    | ロゴ画像の登録<br>※ing画像のみ |
|          | ログイン前ページ        | ✓ 下記で定義したページをログイン前のページとする                                                                                                    |                     |
| ログイン前ページ | ログイン前ページHTML    | <pre>(html)<br/>(html)<br/>(head)<br/>(meta name="viewport" content="width=device-width, minimum-<br/>scale=1, maximum-scale=1.8"/&gt;<br/>(meta http-equive"Content-Type" content="text/html:<br/>charset=Shift_JIS")<br/>(title&gt;デモサイト<br/>(link rel="alternate"media="handheld"<br/>hrref" alternate_page.htm"&gt;<br/>(/head)<br/>(bdy bgcolor="transparent" text="#000000" link="#0000ff"<br/>vlink="#0000ff")<br/>(div align="center"&gt;<font size="4">現在[POINT]PC/font&gt;<br/>(div align="center"&gt;<font size="4">現在[POINT]PC/font&gt;<br/>(div align="center"&gt;<font size="4">現在[POINT]PC/font&gt;<br/>(div align="center"&gt;<font size="4">現在[POINT]PC/font&gt;<br/>(div align="center"&gt;<font size="4">現在[POINT]PC/font&gt;<br/>(div align="center"&gt;<font size="4">見起しいたいかいののいたいののいたいののいたいののいたいののいたいののいたいののいた</font></font></font></font></font></font></pre> | Htmlで定義してください。      |

更新

設定可能なタグ一覧:

{LOGIN}: ログイン (アドレス未登録時は「メールアドレス登録」と表示。登録ポイント数も表示) {LOGIN\_URL}: ログイン URL

{LOGO} : ロゴ画像

{LOGO\_URL}: ロゴ画像 URL

{POINT}:ポイント残高

{STORE\_COUNT}:現在の登録店舗数

{STORE\_COUNT\_WITH\_HISTORY}:ポイント履歴のある店舗数

{PROMOTION\_COUNT}:現在の登録プロモーション数

{PROMOTION\_COUNT\_WITH\_HISTORY}:ポイント履歴のあるプロモーション数

# **※{STORE\_COUNT\_WITH\_HISTORY}, {PROMOTION\_COUNT\_WITH\_HISTORY**}を利用 すれば、PointQuic をスタンプラリーの運用に活用できます。

| 現在60p<br><u>ログイン</u><br>ロ企業情報<br>株式会社デモサイト | 現在0 p<br>制覇拠点の/2<br>制覇プロモ0/5 |
|--------------------------------------------|------------------------------|
| □m在地<br>東京都港区南青山1-3-1                      | <u>メールアドレス登録</u>             |
| (C) Keylab Corp.                           | くるグルート88<br>広島県広島市1-3-4      |
| All rights Researved                       | (c)Keylab Corp.              |

デフォルトの会員サイトのデザイン

設定したデザインの会員サイト

# (2)登録項目のカスタマイズ(有料オプションサービス)

ユーザーの個人情報の登録項目のカスタマイズが可能です。カスタマイズは管理者権限 のアカウントのみ実施できます。(一般のアカウント内でのカスタマイズは不可) 登録項目ごとに次の指定が可能です。

- ・項目ごとの表示・非表示の指定
- ・項目ごとに必須・任意の指定

設定できる登録項目は下記の通りです。

- ・カナ氏名
- ・ひらがな氏名
- ・漢字氏名
- ・ニックネーム
- ・性別
- ・婚姻
- ・職業 (プルダウン)
- 生年月日
- ·郵便番号
- ・住所(全部)
- ·住所1(都道府県)
- ・住所2(市区)
- ・住所3 (その他)
- ・メールアドレス
- ・電話番号
- ・携帯電話
- ・趣味嗜好のアンケート

- ・登録店舗
- ・ユーザー種別(個人/法人)
- ・メール配信許可
- ・DM 許可

#### (3)ポイント発行単位のカスタマイズ

1,000円の買い物ごとに10ポイントを発行するというような設定が可能です。(この場合、 999円の買い物ではポイント発行しません)

| 습 차~스                                    | プロモーション一覧        | 編集                         |                                                                                                    |  |  |  |  |
|------------------------------------------|------------------|----------------------------|----------------------------------------------------------------------------------------------------|--|--|--|--|
| ◎ 情報管理                                   | プロモーションを設定       | 定してください。                   | 特別プロモーションの設定                                                                                                    |  |  |  |  |
| ユーザ検索                                    | 項目               | 入力エリア                      |                                                                                                    |  |  |  |  |
| <ul> <li>利用明細検索</li> <li>端末検索</li> </ul> | キャンペーン中です。       |                            |                                                                                                    |  |  |  |  |
| □ □ メール配信                                | 事業主              | ぐるグルート88                   |                                                                                                    |  |  |  |  |
| - メール配信設定<br>- □ ※ 設定                    | プロモーション名         | ポイントラリー                    |                                                                                                    |  |  |  |  |
| 事業主設定                                    | 開始日時             | 2012 「年 07 」月 01 」 日 13 」時 |                                                                                                    |  |  |  |  |
| プロモーション設定                                | 終了日時             | 2013 🕶 年 07 🕶 月 01         | ▼ 日 13 ▼ 時                                                                                                    |  |  |  |  |
| - 店舗の登録<br>- 端末の登録                       |                  |                            | 還元惠 5.00 %                                                                                                    |  |  |  |  |
| ログアウト                                    | ポイントの<br>発行方法の設定 | ショッピングポイント                 | <ul> <li>還元単位</li> <li>1000</li> <li>円</li> <li>※1万円ごとにポイント発行する場合は、10000を指定してください。</li> <li>還元単位を設定しない場合、1を指定してください。</li> </ul> |  |  |  |  |
| Ö                                        |                  | 来店ポイント                     | 40 ポイント(固定値)                                                                                                    |  |  |  |  |
| 21000323(02)                             |                  |                            | 戻る送信                                                                                                    |  |  |  |  |

#### (4)ポイント充当単位等のカスタマイズ

・1回のお支払いで使えるポイントは 10,000 ポイントまでという設定が可能です。(この 場合、20,000 ポイントあっても、10,000 ポイントまでしか使えません)

・3,000 ポイント貯めないとポイントは使えないという設定が可能です。(この場合、2,000 ポイント貯めても、ポイントを使うことができません)

| 습 차-고                                    | 編集        |                                                                                |
|------------------------------------------|-----------|--------------------------------------------------------------------------------|
| ◎ 情報管理                                   |           |                                                                                |
| - ユーザ検索                                  | 項目        | 入力エリア                                                                          |
| 利用明細検索<br>端末検索                           | 企業名       | ぐるグルート88                                                                       |
|                                          | 郵便番号      | 193-083                                                                        |
| … メール配信設定<br>… 🛱 設定                      |           | 広島県広島市1-3-4                                                                    |
| 事業主設定                                    | 住所        |                                                                                |
| QRID設定<br>プロモーション設定                      | 12.77     |                                                                                |
| <ul> <li>店舗の登録</li> <li>端末の登録</li> </ul> | 電話番号      | 042-666-3004                                                                   |
| ーログアウト                                   | 担当者       | 唐澤                                                                             |
|                                          | E-mail    | demo00                                                                         |
| Ø                                        | 登録ポイント    | 100 ポイント<br>※1ポイント以上であれば、メールアドレス登録時に指定ポイントを会員に付与します。                           |
|                                          | 充当        | 充当に必要な最低ポイント<br>※ 制限を持たせない場合は、0を指定してください。指定されたポイント未満であれば会員は充当できません。            |
|                                          |           | 充当できる最大ポイント<br>※ 制限を特たせない場合は、0を指定してください。                                       |
|                                          |           | 充当単位         100         ポイント           ※ 充当する単位を指定します。単位を設定しない場合、1を指定してください。  |
|                                          | ポイント有効期限  | <ul> <li>○ 有効期限なし</li> <li>○ 有効期限あり</li> <li>12 ヶ月間利用がなければポイントを0にする</li> </ul> |
|                                          | 他サイトID    | ✓ 他サイトIDを管理する                                                                  |
|                                          | 取引メール     | ☑ 取引メール配信を行う                                                                   |
|                                          | ポイント情報の表示 | ✓ ポイント情報を表示する                                                                  |
|                                          | パスワード     | 1234                                                                           |

# (7)ランク設定(<mark>有料オプションサ</mark>ービス)

ユーザーに対して、ランクを設定することが可能です。ランクは5つまで登録出来ます。

| 습 뉴-L                                                                              | ブロモーション一覧                      | 編集                            |                                                                                                    |  |  |
|------------------------------------------------------------------------------------|--------------------------------|-------------------------------|----------------------------------------------------------------------------------------------------|--|--|
| ☆ 情報管理                                                                             | プロモーションを設定してください。 特別プロモーションの設定 |                               |                                                                                                    |  |  |
| - ユーザ検索                                                                            | 項目                             | 入力エリア                         |                                                                                                    |  |  |
| - 利用明細快系<br>- 端末検索                                                                 | キャンペーン中です。                     |                               |                                                                                                    |  |  |
| □ ◇ メール配信                                                                          | 事業主                            | 株式会社デモ                        |                                                                                                    |  |  |
| - メール配信設定<br>- ☆ 設定                                                                | プロモーション名                       | プロモーション7                      |                                                                                                    |  |  |
|                                                                                    | 開始日時                           | 2012 中 6 07 中 月 19 中 日 12 中 時 |                                                                                                    |  |  |
| <ul> <li>- プロモーション設定</li> <li>- 店舗の登録</li> <li>- 端末の登録</li> <li>- ログアウト</li> </ul> | ž                              | ショッピングポイント                    | 還<br>元<br>「<br>10.00<br>9<br>零                                                                                                    |  |  |
|                                                                                    | パイントの<br>発行方法の設定               | ランク毎の還元率設定                    | <ul> <li>✓ ランク毎の還元率設定を行う</li> <li>ランク1:300 %</li> <li>ランク2:100 %</li> <li>ランク3:100 %</li> <li>ランク4:100 %</li> <li>ランク5:500 %</li> <li>※ 通常の還元率に対する割合です。1.1倍に還元するなら110と設定してください。</li> </ul> |  |  |
|                                                                                    |                                | 来店ポイント                        | 10 ポイント(固定値)                                                                                                    |  |  |
|                                                                                    |                                |                               | 戻る送信                                                                                                    |  |  |

#### (8) アプリの機能のカスタマイズ

端末毎にアプリの機能をカスタマイズできます。端末登録の「編集」ページにて、モード 設定を変更することによって、アプリで利用する機能をカスタマイズすることができます。

| 店舗の登録        |     |          |                                                       |
|--------------|-----|----------|-------------------------------------------------------|
| 端末の登録        |     | 利用モード:   | ●通常 ──来店専用                                            |
| ー ログアウト      |     | 会員登録機能:  | ●利用 ○利用しない                                            |
|              | モード | ポイント発行:  | <ul> <li>通常</li> <li>PLUSなし利用</li> <li>非表示</li> </ul> |
|              |     | ポイントつかう: | ●充当 ○消費 ○非表示                                          |
| 751/6        |     | チャージ:    | ●表示 ○非表示                                              |
|              |     | 来店ボタン:   | ●表示 ○非表示                                              |
| 21000323(02) |     | 倍率設定:    | ●表示 ○非表示                                              |
|              |     | 印刷機能:    | ●自動 ○手動 ○利用しない                                        |
|              |     | ログインボタン: | ●表示 ○非表示                                              |
|              |     | 日計ボタン:   | ●表示 ○非表示                                              |
|              |     | アカウント情報: | ●表示 ○非表示                                              |
|              |     | アカウント情報: | <ul> <li>●表示 ○非表示</li> </ul>                          |

送信

#### 1)利用モード

「来店専用」:待ち受け画面でカメラ画面を表示し、来店ポイントを発行するモード。

#### 2) 会員登録機能

ipad において会員登録する機能をオンオフする。

#### 3)ポイント発行

ショッピングポイント発行の機能を制限する。

## 4) ポイントをつかう

「ポイントをつかう」に「充当」機能を割り当てるか、「ポイント減算」を割り当てるか、 を設定する。

5)チャージ

「チャージ」ボタンの表示をオンオフする。

6) 来店ポタン

「来店」ボタンの表示をオンオフする。

## 7) 倍率設定

倍率設定ボタンの表示をオンオフする。

#### 8) 印刷機能

レシートプリンターへの接続を設定する。

## 9) ログインボタン、日計ボタン

ログインボタン、日計ボタンの表示をオンオフする。

## 10) アカウント情報

アカウント情報の表示を制限する。

## 【5】応用編(事例)

#### (1) 共通ポイントを運用する

1つのアカウント内に複数の店舗を登録することで、共通ポイントサービスの運営が可能 です。加盟店舗には管理画面が与えられます。

#### 設定方法:

1) 共通ポイントサービスを運用するためのアカウントを開設します。

2) 共通ポイントサービスのプロモーションを設定します。加盟店によって還元率が異な る場合は、登録する還元率の数だけプロモーションを登録します。

3)加盟店を全て登録します。

4)加盟店で使う端末を登録します。端末には、設置する店舗と適用するプロモーション を設定します。

#### 運用方法:

1) 各加盟店での、端末の運用は通常通りです。

2)各加盟店は、管理画面から自分の店舗でのポイント発行状況をリアルタイムに確認出 来ます。

3) 共通ポイントサービスの運用企業は、月次締めでポイント発行残高を集計し、店舗が 当該月に発行したポイントの費用を請求します。

4)加盟店は、請求書の内容を、管理画面で確認します。確認できたら支払います。

## (2) ポイントラリーを実施する

複数のチェックポイントでポイントを発行するポイントラリーを運用出来ます。

#### 設定方法:

- 1)ポイントラリーを運用するためのアカウントを開設します。
- 2)事業主設定ページで、「ポイント情報の表示」のチェックを外します。
- 事業主設定ページの「ログイン前ページ」編集で {STORE\_COUNT\_WITH\_HISTORY}を表示するように編集します。

#### 運用方法:

1)端末は来店ポイントモードに設定してください。

2) 各チェックポイントでユーザーが端末に QR を提示すると、当該チェックポイントを チェックした履歴が生成されます。

3) 同一チェックポイントでは、チェック履歴は1回だけ生成します。(2回以上チェック しても、チェック履歴は1回分のみの生成となります)

4) コンプリートしたら、当該ユーザーにメールが配信されます。

#### (3)安心メールの運用

例えば、学習塾等で、お子様が来場したら、親御様にその旨の通知を自動配信することが 出来ます。

#### 設定方法:

メール配信設定ページで、「取引(来店)」「取引(来店済み)」のメールを設定します。
 例えば、「取引(来店)」メールでは、「ただいま来場しました」。「取引(来店済み)」
 では、「ただいま帰宅しました」というメール文面を設定します。

#### 運用方法:

1)端末は来店ポイントモードに設定してください。

2)お子様が端末にカードをかざす毎に、指定のアドレスに指定のメールが配信されます。